# PremierChoice Group

## MOBILE/DESKTOP APP QUICK GUIDE

#### **GETTING STARTED**

If you have not yet done so, you will need to download the client for your device by following the links provided in the email we will send you.

Your username is also presented in this email.

Your password will be delivered in a separate email and you can select remember password to sign in automatically.

| Collaborate Client                                                                                                    | Your Client Password                                                                                                    |
|----------------------------------------------------------------------------------------------------|----------------------------------------------------------------------------------------------------|
| Dear Collaborate Test,                                                                                                    | Dear Collaborate Test,                                                                                                    |
| Collaborate, the United Communications service, has been enabled for your cloud telephony account.                                                                                                    | Your cloud telephony client password is 66439713-a94dM47tb-8395-cb0674556663                                                                                                    |
| Upgraded from the Soft Phone Client?                                                                                                    | You will need to use your new password for any of the billioning advices.                                                                                                    |
| If you have been using the Soft Phone Client and have upgraded to Collaborate, all you need to do is<br>log out and back into the client for the full Collaborate feature set to be enabled. This can be done on<br>your desktop (Windows and Mac) or mobile (Android and IOS) devices.<br><b>New to making calls from your Desktop or Mobile via Cloud<br/>telephony?</b><br>If you have never made a call before you will need to download the client. You can do this by using the<br>links below. Please note, you will need administrator privileges on your PC or Mac to install the client.<br>• Windows<br>• Mac OS<br>You can also download the Collaborate clients from either the Google Play Store for Android devices, or<br>Apple's App Store for IOS devices<br>Your usernime is <u>Collaborate Testificoptions ort</u> | Android Softphone Client     IOS Softphone Client     Mac Softphone Client     Windows Softphone Client     Integrator     Integrator - Bullhom     Integrator - Bullhom     Integrator - Emis     TAPI Driver     Receptionist     MyConnect app     Collaborate Client      Hyou have any problems, please contact your Company Administrator.  KInd Regards, unlimitedhorizon.co.uk |
| If you have any queries with Collaborate, please contact your Company Administrator.                                                                                                    | Please do not reply to this email as replies to this email address are not monitored.                                                                                                    |
| Kind Regards,                                                                                                    |                                                                                                    |
| Please do not reply to this email as replies to this email address are not monitored.                                                                                                    |                                                                                                    |

For more information call 020 8300 9495 or go to www.premierchoicegroup.com

#### **SIGNING IN**

Launch the Horizon Collaborate client, and then you will be prompted to sign in using the username and password provided by Premier Choice. It should be noted this is different to the password for the portal login. Refer to our Service Desk for any password issues. You can select remember password to sign in automatically.

You can sign out of the portal by clicking on File and Sign out.

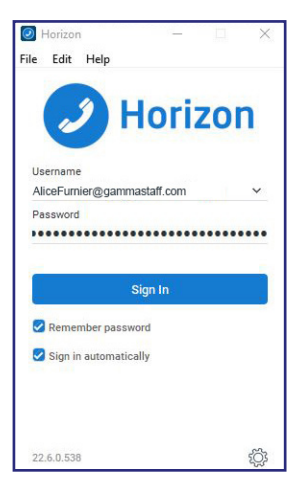

# ● General ● General ● Audio/Video ● ✓ ● ✓ ● ✓ ● ✓ ● ✓ ● ✓ ● ✓ ● ✓ ● ✓ ● ✓ ● ✓ ● ✓ ● ✓ ● ✓ ● ✓ ● ✓ ● ✓ ● ✓ ● ✓ ● ✓ ● ✓ ● ✓ ● ✓ ● ✓ ● ✓ ● ✓ ● ✓ ● ✓ ● ✓ ● ✓ ● ✓ ● ✓ ● ✓ ● ✓ ● ✓ </t

#### SETTINGS

Select the settings cog icon and you can apply General Settings, Audio and Video Settings, Incoming and Outgoing Calls. There are also advanced settings.

#### AUDIO AND VIDEO SETTINGS

When you first start Collaborate, you need to ensure your chosen audio device is selected. You can also select the video device and individual ring tone you want to hear.

#### **INCOMING CALL SETTINGS**

A number of inbound call settings are available in the Collaborate client. These are also available in the portal.

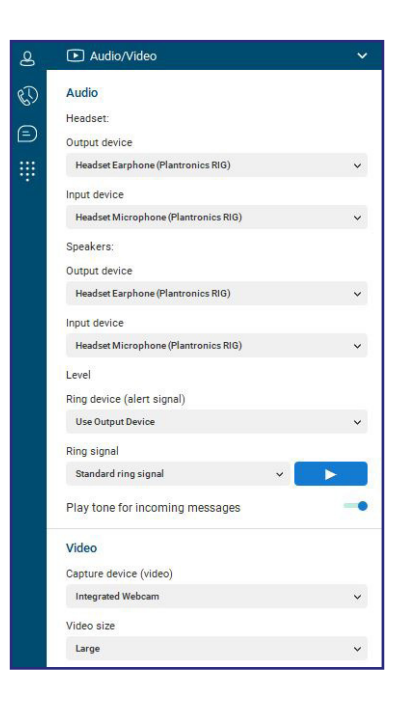

#### **APP OVERVIEW**

Horizon Collaborate is a fully integrated Unified Communications solution offering voice, video, Instant Messaging (IM) and multimedia conferencing, available on your PC or Mac device. The same functionality is also available on mobile devices based on either Android or IOS.

#### CALL HISTORY AND VOICEMAIL

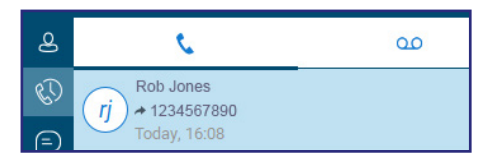

#### **IM HISTORY**

| 0  | Katie Smith<br>Sure<br>Today, 10:52                              | nobile |
|----|------------------------------------------------------------------|--------|
| vp | Val Preston<br>not looking my best but try again<br>Today, 10:42 | n      |

#### DIALPAD

| <b>1</b>       | 2<br>ABC | 3<br>DEF |
|----------------|----------|----------|
| <b>4</b>       | <b>5</b> | <u>6</u> |
| <sub>GHI</sub> | JKL      | мпо      |
| 7              | <b>8</b> | 9        |
| PQRS           | TUV      | wxyz     |
| *              | 0        | #        |

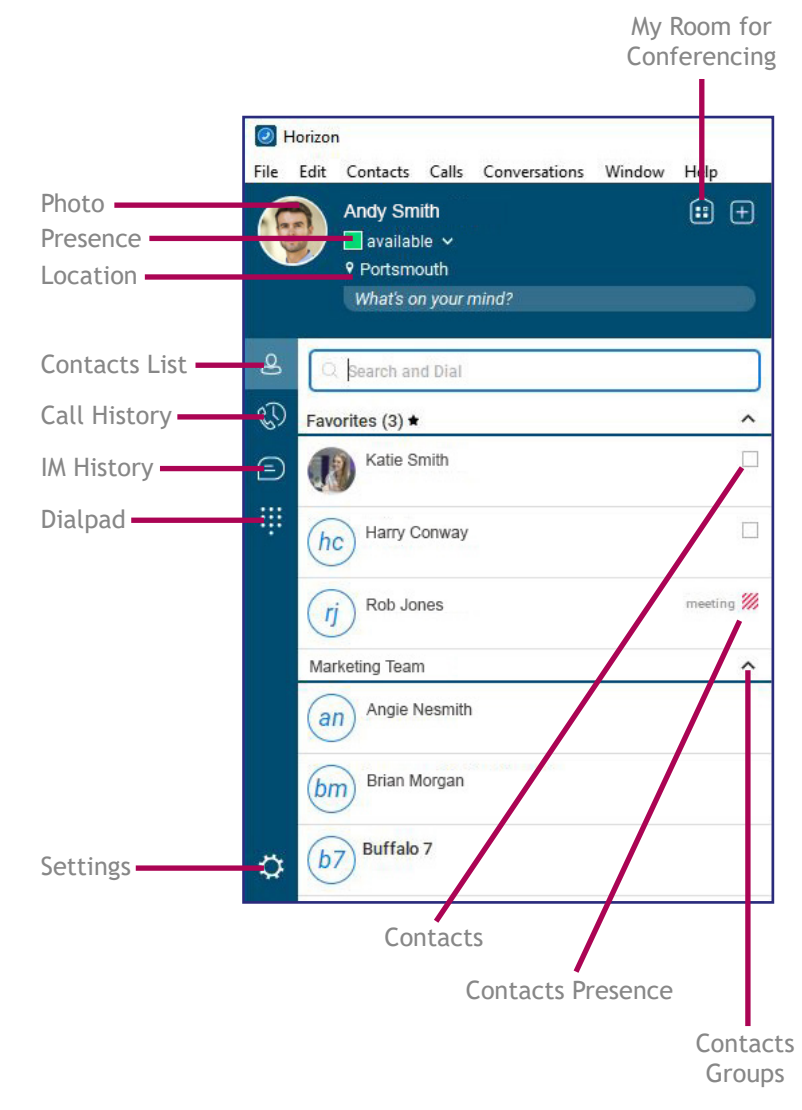

#### **FIND SOMEONE**

Search and Dial

The quickest way to find someone via Collaborate is to start a search by typing the person's name, phone number, or Instant Messaging address in the Search box on the Collaborate main window. The results display automatically.

| Outlook (1   | )                                              |           | ^                            |  |
|--------------|------------------------------------------------|-----------|------------------------------|--|
| rb Ric<br>Mo | bard Bachman<br>bile: 07112912332              | Ca        |                              |  |
|              |                                                | Vie<br>Ac | ew Profile<br>Id to Contacts |  |
| erson        |                                                |           |                              |  |
| enior        | Chat<br>Call<br>Join Room<br>Invite to My Room |           | (rj                          |  |
| James        | Email<br>Set as Favorite                       |           |                              |  |
|              | Add to Group                                   | •         | Marketing                    |  |
|              | Remove from Group                              | > T       |                              |  |

#### ADD A CONTACT

You can add people who you regularly contact to your buddy list. This will enable you to contact them more easily and you will see their presence. To add a contact:

1. Find the person you want to speak to

2. Right-click the person's name

3. Click Add to Contact

You can then add the user to a group by right clicking on the saved user and save to a group or add them to your favourites.

## **CREATING GROUPS**

You can sort your contacts into groups for ease of management.

- 1. Click on the New button on the main screen
- 2. On the opened tab, click on Groups
- 3. Create a group name and click Add to Contacts

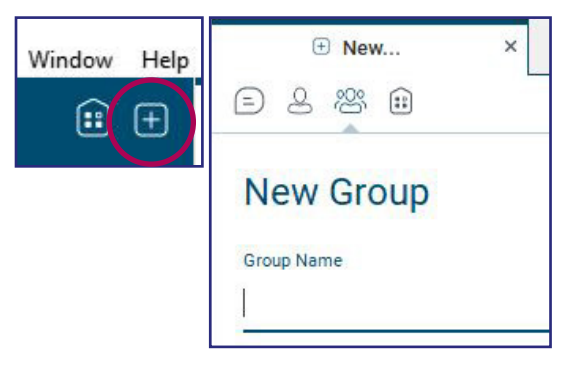

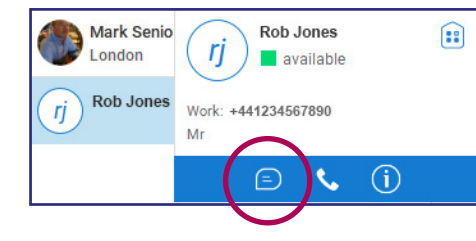

#### **INSTANT MESSAGING A CONTACT**

Select a user from your contact list, or search a new user and then double click on their name or hover over their name and click the IM icon. This will open up a chat window, where you can type your message.

### ESCALATE THE CALL TO VOICE, VIDEO AND SHARING

With the contacts tab open, select the appropriate call type you wish to make; voice  $\checkmark$  video  $\blacksquare$  sharing  $\blacksquare$  You are also able to see a person's contact card by pressing the information icon (i)

#### MANAGING YOUR PRESENCE

Presence enables you to see the status of the person you want to contact, so you can decide the best way of talking to them. Presence is derived from the users calendar and along with their activity within Collaborate, such as making a voice call.

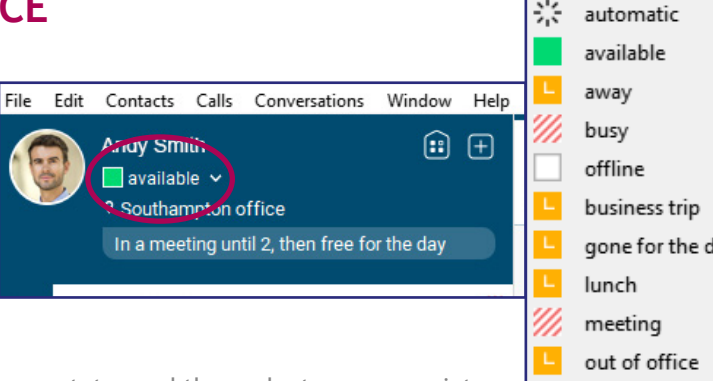

To change your presence, click on your presence status and then select an appropriate one from the list. The status will remain until you select 'automatic' or log out of the client call.

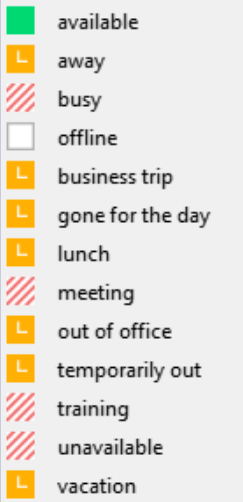

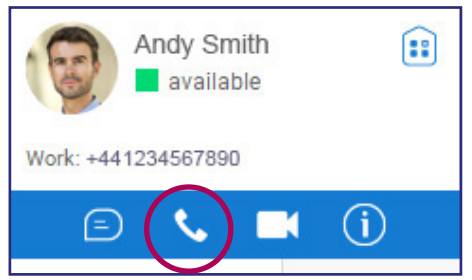

## **VOICE CALLING A CONTACT**

Select a user from your contact list, or search a new user and then you can double click on their name, or hover over their name and click the voice icon. This will start the Voice conversation.

#### **IN-CALL CONTROLS**

Once the call is connected, you will have access to the following:

- Hang Up
- Mute
- Transfer

Hold

- Conference Call Park
- Escalate the call to video

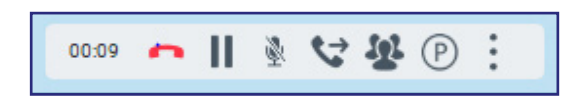

#### **VOICE CALLING FROM A CHAT WINDOW**

You can change a call type at any time from within a chat window. This is useful when you want to check someone is available to take a voice call.

- 1. Double click on a user to open the chat window
- 2. Click on the 🌭 icon to start a voice call
- 3. You will have access to the in-call controls to manage the call

You can escalate the call to video by clicking on the 🔳 icon The call can be easily tuned into a conference call by using the in call controls, or simply dragging and dropping a user into the open tab.

| Rob Jones      | × | × My Room (Owner)                        |           | • New |     |   |
|----------------|---|------------------------------------------|-----------|-------|-----|---|
| m cal          |   |                                          | Join Room | 51    | R Q | 1 |
|                |   | resterday - All History - Delete History |           |       |     |   |
|                |   |                                          |           |       |     |   |
|                |   |                                          |           |       |     |   |
|                |   |                                          |           |       |     |   |
|                |   |                                          |           |       |     |   |
|                |   |                                          |           |       |     |   |
|                |   |                                          |           |       |     |   |
|                |   |                                          |           |       |     |   |
|                |   |                                          |           |       |     |   |
|                |   |                                          |           |       |     |   |
|                |   |                                          |           |       |     |   |
|                |   |                                          |           |       |     |   |
|                |   |                                          |           |       |     |   |
|                |   |                                          |           | _     |     |   |
| z message here |   |                                          |           |       |     | G |

#### **VISUAL VOICEMAIL**

Access your voicemails from Call history and click on the voicemail icon. Select the voicemail and then press play. You can manage your voicemails from the more options icon.

- Play
- Delete
- Save the file

| Calls | Conversations      | Window | Help           |
|-------|--------------------|--------|----------------|
| ſ     | Mute               |        | Ctrl+Space     |
| ١     | /olume Up          |        | Ctrl+>         |
| ١     | /olume Down        |        | Ctrl+<         |
| ,     | Audio Device       |        | •              |
| [     | Do Not Disturb     |        | Ctrl+D         |
| ~ (   | Call Forwarding    |        | •              |
| F     | Remote Office      |        | •              |
| ٦     | Twinning           |        | •              |
| I     | ncoming Calls      |        |                |
| (     | Dutgoing Calls     |        |                |
| [     | Dialing Service    |        | ٠              |
| F     | Pull Call          |        | Ctrl+P         |
| F     | Retrieve Parked Ca | all Ct | rl+Alt+Shift+P |
| 1     | /oicemail          |        | •              |

#### PULL CALL

You can move a call from your mobile softclient to your desktop, or from your desktop to your mobile client, without interrupting the call. This feature is available on voice calls and voice conference calling. When a call is made or received on the mobile client, the following option will become available. Simply click on Calls and then Pull Call (or press Ctrl. P) and the call will now be on the desktop.

| 1        | <b>2</b><br>ABC | 3<br>DEF |
|----------|-----------------|----------|
| <b>4</b> | 5               | 6        |
| GHI      | JKL             | мNO      |
| 7        | 8               | <b>9</b> |
| PQRS     | TUV             | wxyz     |
| *        | 0               | #        |

#### DIALPAD

The keypad is available to manually dial a number or for use in a call such as entering numbers in a legacy audioconference bridge. A number can be cut and pasted into the dialpad.

#### **CALL HISTORY**

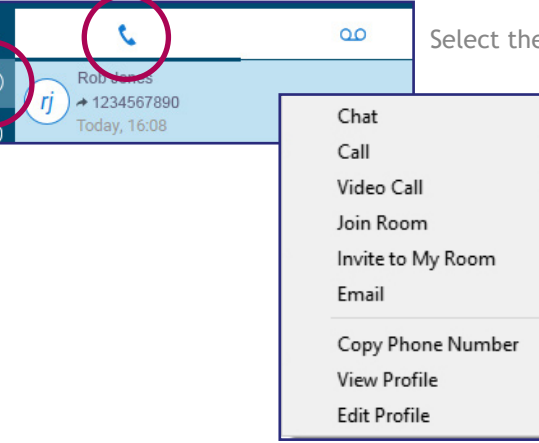

Select the Call History icon and then select the calls.

Call History shows all of your incoming and outgoing calls, the date and time of the call and if it was answered. By right clicking on a call in the history, you can contact or manage the call. Options will depend on who the call was made to or from.

For more information call 020 8300 9495 or go to www.premierchoicegroup.com

۲

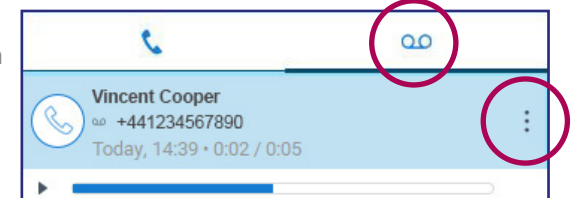

#### START A CONFERENCE

You have your own personal and permanent multi media conference room called My Room. Click on the icon to open up your My Room and you're ready to start your meeting. For internal staff, you no longer need to send out pins, codes or plugins, just let them know the conference will be in My Room in your calendar invite. Additional users can be dragged into the conference from your contacts at any time.

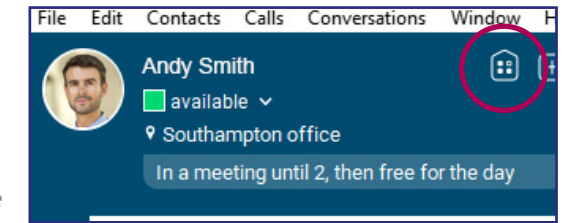

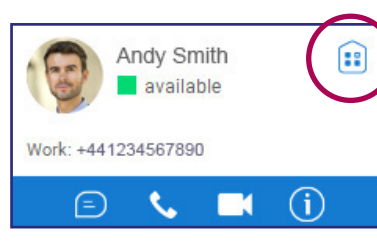

### JOIN A CONFERENCE

Joining a conference could not be simpler. Hover over the contact and click on their My Room icon.

#### INVITING GUESTS FROM OUTSIDE YOUR COMPANY

Collaborate has the option to invite guests into a conference. Using WebRTC, the guest does not need to download any apps or plug-ins, but simply joins via a compliant web browser with a single click, or via a standard telephone using a conference ID for audio only conferencing.

- 1. Open up My Room
- 2. Click on the link icon
- 3. Send the link to your guest

#### SHARE YOUR DESKTOP OR A PROGRAM

You can share your desktop or a single application (recommended)

by clicking on the start sharing button:

- 1. Click on the share button
- 2. Click on the application you wish to share or generic monitor
- 3. Click on start sharing

The preview popup will show you what you are sharing, and gives you the option to pause or end the sharing session, or switch the application you are sharing.

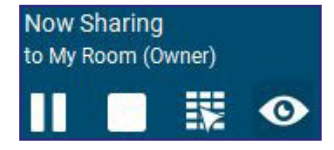

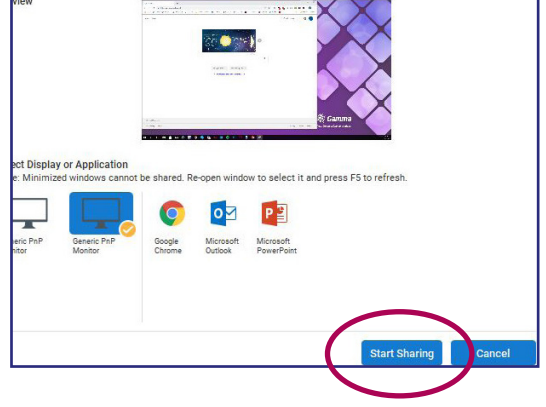

Dial-in Number +44-1234567890

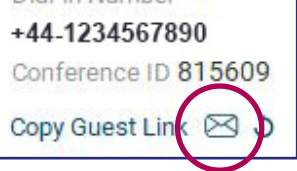

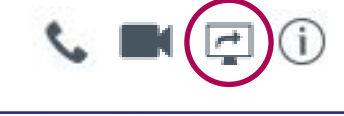

For more information call 020 8300 9495 or go to www.premierchoicegroup.com

#### MANAGING PARTICIPANTS ENTERING CONFERENCE

You can control how participants are able to join the conference by enabling the Request access feature. If you have enabled Require everyone to request access, the participant will not be able to join the conference until you accept them on the popup request.

#### MANAGING USERS IN THE CONFERENCE

All participants of the conference will be shown in the participants list. This enables you to manage the conference by:

- Muting a person
- Sending a private IM
- Dismissing a person from the conference

#### **SENDING FILES**

Rather than sending files externally you can send files via Collaborate. Either click on the share file icon

in the bottom right corner, or simply drag and drop the file into the My Room or any chat tab. You will see the file being transferred, and have the option to cancel the file transfer.

## **VOICE, VIDEO AND SHARING IN A CONFERENCE**

Within the My Room tab, select the appropriate call type you wish to make which can be voice S video sharing

You can also see a person's contact card by pressing the information icon  $({
m j})$ 

#### **VOICE CONFERENCING**

When voice calling is enabled, you are able to:

- End the callPause the call
- Transfer the call
- Add additional users
- Mute
- Park the call

For more information call 020 8300 9495 or go to www.premierchoicegroup.com

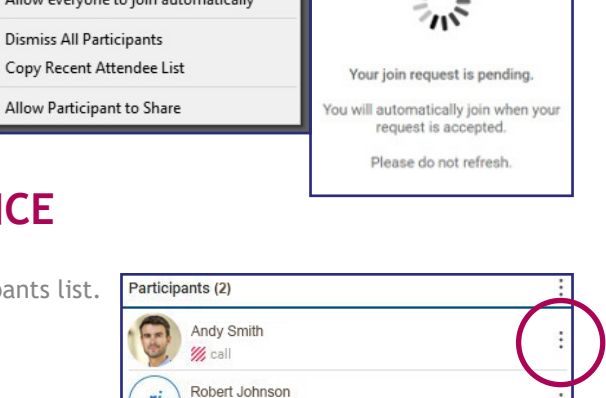

Require only guests to request access

Require everyone to request access

Allow everyone to join automatically

W. call

~

Horizon

Peter Turner's Room

111

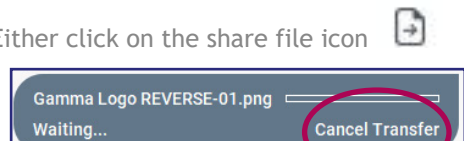

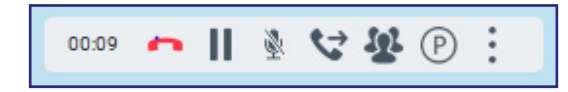

#### **VIDEO CONFERENCING**

The active speaker will be in the main screen, with remaining participants shown below. You can toggle between the video, screen sharing (if enabled) and the IM chat window. The window can be expanded to full screen by clicking on the full screen button. Video calling will automatically enable voice.

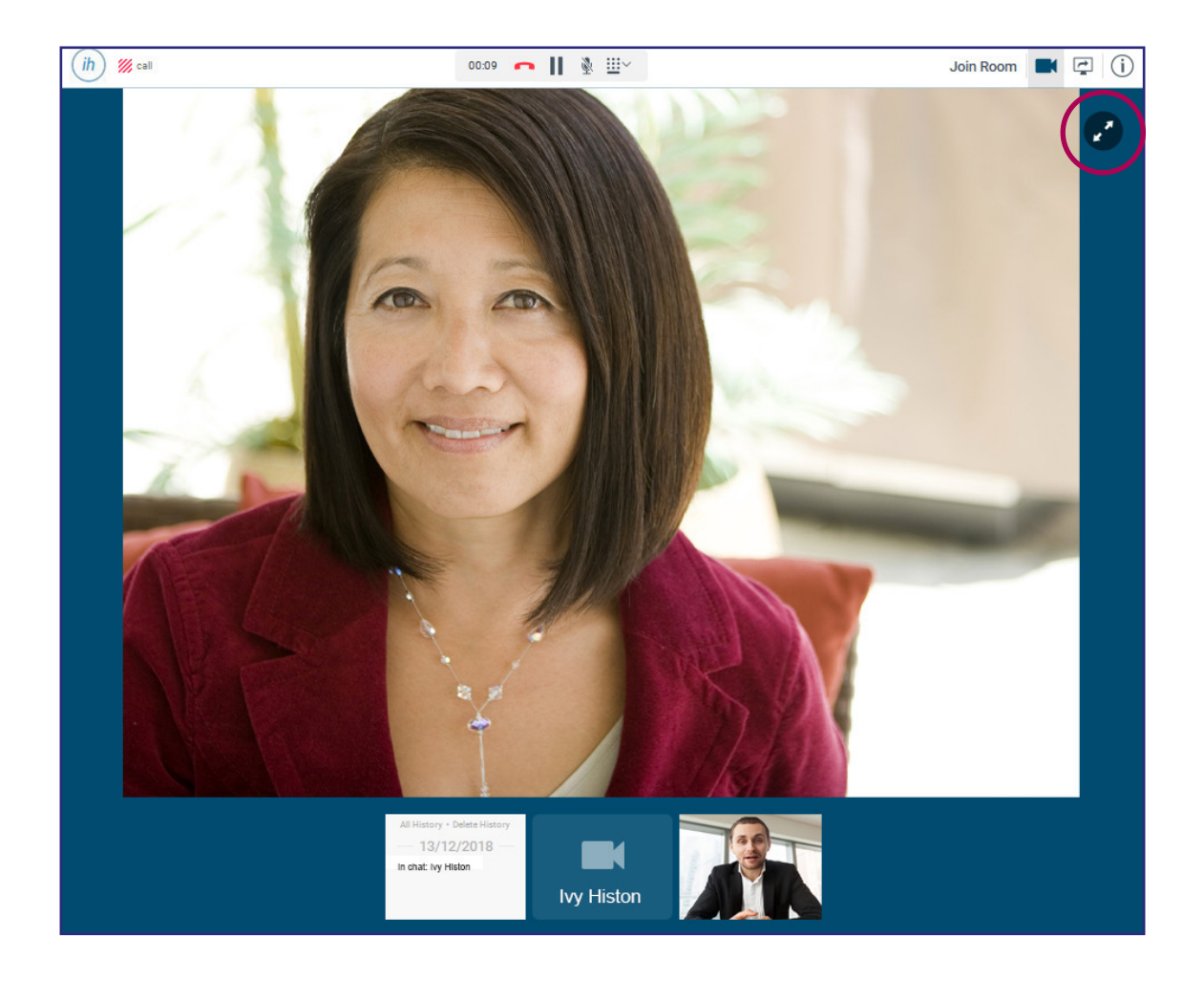